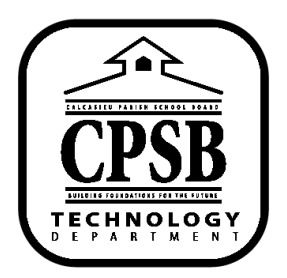

Г

## **Office 365 Resources**

## **Pear Deck: Student-Paced Mode**

| 1. | Student-Paced Mode can be turned on from<br>a Sessions Menu, when teachers start a new<br>Session, while inside a Live Presentation<br>Session (from the Projector View).                                                                                                    | <page-header><text><section-header><section-header><section-header><section-header></section-header></section-header></section-header></section-header></text></page-header>                                                                                                    |
|----|----------------------------------------------------------------------------------------------------|----------------------------------------------------------------------------------------------------|
| 2. | To turn on Student-Paced Mode in the<br>Sessions Menu, from<br><u>https://app.peardeck.com/home</u> , First sign-in<br>and select the <i>Sessions</i> tab.<br>Once in My Sessions, click on the three dots<br>found on the right. Select <i>Turn On Student-</i><br><i>Paced</i> .                  | Active   Archived     Active   Archived     This is your recent in-class activity list. Review or reopen to continue a previous lesson. Sessions are archived after 30 days.        Image: The second activity list is session         Archives         Archives         Morday, 50r5, 02:59 PM         Uve         Archivery         Morday, 50r5, 02:59 PM         Uve         Archivery         Morday, 50r5, 02:59 PM         Uve     Unnamed Session         Archivery         Mane This Session         Archivery                                                                                                    |
| 3. | Student-Paced Mode can also be started<br>when you start a new session through the<br>Pear Deck for PowerPoint Online Add-In.                                                                                                    | Powerhousing Balance Banage Banage Description Description Description   Image: State in the state in the state in the |
| 4. | To start Student-Paced Mode while inside a<br>Live Presentation from the Projector View,<br>first scroll over the bottom of the slide to<br>open the Navigation Bar.<br>On the Navigation Bar, click the <i>More</i><br><i>Actions</i> (three dots) button.<br>Click <i>Turn on Student-Paced</i> . | Africa<br>CLASS 2<br>Lease Sup Dur<br>CLASS 2<br>Lease Sup Dur<br>Sup Dushboard In New Window<br>Open Dushboard In New Werkce<br>Turn On Student-Paced<br>Core This Session<br>Lack Sovers New Promet<br>END                                                                                                    |

Т

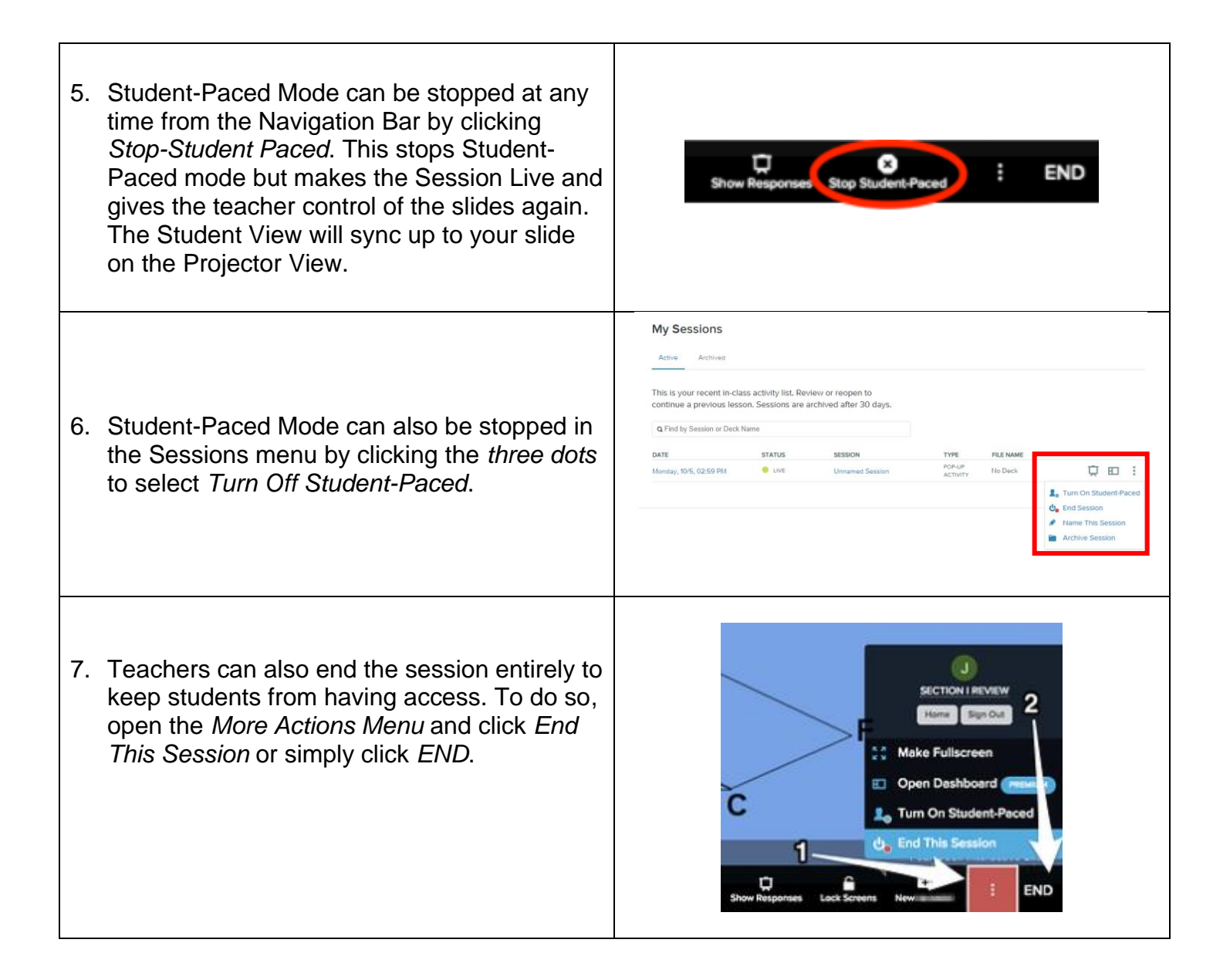